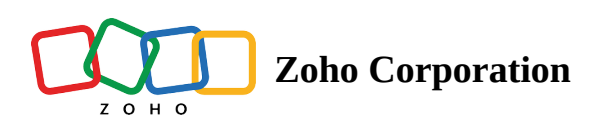

## Data Cleanup

Data Cleanup allows you to automate the sweeping out of all the redundant information in Reports and the Action Log Viewer at regular preset time intervals.

## To set the retention time for Reports and Action Log Viewer information:

- 1. Navigate to **Settings**.
- 2. Click on Data Cleanup under Security and Compliance.
- 3. Set the number of days you want the information to be retained in Reports using the drop down list besides **Session Reports**.
- 4. Set the number of days you want to the Action Log data to be retained using the drop down list besides **Action Log Viewer**.
- 5. Click on **UPDATE** to save the retention time or click on **RESET** to set the retention time to default.

| ZOHO                 | Assist ~ Remote Support               | Unattended Access | Live Camera Assistance                                                                   | Reports       | Settings      |                                                           | h | My Department | ፊ |   |
|----------------------|---------------------------------------|-------------------|------------------------------------------------------------------------------------------|---------------|---------------|-----------------------------------------------------------|---|---------------|---|---|
| Q<br>Search          | Privacy Settings<br>Action Log Viewer | Data Cleanup      |                                                                                          |               |               |                                                           |   |               |   | _ |
| Organization         | Data Cleanup                          |                   |                                                                                          |               |               |                                                           |   |               |   |   |
| General              |                                       | Cleanup Sett      | ings                                                                                     |               |               |                                                           |   |               |   |   |
| Ð                    |                                       | Automate period   | Automate periodic cleanup of older information in Session Reports and Action Log Viewer. |               |               |                                                           |   |               |   |   |
| Remote<br>support    |                                       | Session Reports   |                                                                                          |               |               |                                                           |   |               |   |   |
| Unattended<br>Access |                                       | Erase Session Rep | ports data older than 365                                                                | ~             | days          |                                                           |   |               |   |   |
| Security &           |                                       | () All your s     | ession recordings older tha                                                              | n the defined | number of day | ys will be deleted even if recording storage is available | , |               |   |   |
| Compliance           |                                       | Action Log View   | /er                                                                                      |               |               |                                                           |   |               |   |   |
| (1)<br>Integrations  |                                       | Erase log records | older than 90                                                                            | ∨ days        |               |                                                           |   |               |   |   |
|                      |                                       | UPDATE            | RESET                                                                                    |               |               |                                                           |   |               |   |   |
|                      |                                       |                   |                                                                                          |               |               |                                                           |   |               |   |   |
|                      |                                       |                   |                                                                                          |               |               |                                                           |   |               |   |   |
|                      |                                       |                   |                                                                                          |               |               |                                                           |   |               |   |   |

## **Note:**

By default, the Session Reports and Action Log Viewer retention time would be 180 days and 90 days respectively.